# تامولعم ةحول يف ةديقملا ةيجراخلا ةباوبلا لامعأ Cisco

# فدەلا

ةديقملا ةباوبلا" ةزيم نيوكتل تاوطخلا قوف رورملا وه ةلاقملا هذه نم فدهلا ثدحألا تارادصإلاو (Cisco Business Dashboard (CBD نم 2.5.1 رادصإلا يف "ةيجراخلا.

# جماربلا رادصإ | قيبطتلل ةلباقلا ةزهجألا

(<u>ثدحأل ليزنت)</u> Cisco | 2.5.1 (ثدحأل تامول عم قحول Cisco | 2.5.1 (<u>ثدحأل ليزنت</u>) CBW140 Series | 10.8.1.0 (<u>ثدحأل ليزنت</u>) cbw150 Series | 10.3.2.0 (<u>ثدحأل ليزنت</u>)

# ەمدقملا

نم تاكبشلل ةيجراخ ديقم لخدم ةحفص ذيفنتب 2.5.1 رادصإلا CBD ماق ةقداصم ةحفصك ةحفصلا هذه مادختسإ نكمي .CBW150 و CBW140 ةلسلسلا ديقملا لخدملا تاحفص ربع تازيملا نم ديدعلا رفوتو ةفيضملا ةكبشلل .ةيلحملا

،192.0.2.1 يف ةيلحملا لقنتملا لخدملا ةحفص ىلإ ليمعلا هيجوت ةداعإ نم الدب بنجتي CBD ب ةصاخلا SSL و FQDN ةداهش مادختساب CBD ىلإ هيجوتلا ديعي هنإف تماق يذلا (HTTP (HSTS نسحملا ديقملا لقنلا نامأ ليغشت رمألا اذه مذيفنتب ةثيدحلا تاضرعتسملا.

نم لعجت ةطسبم رشن ةيلمع ىلع "ةيجراخلا ةديقملا ةباوبلا" ةحفص يوتحت فويضلا تاكبش مادختساب ةددعتم عقاوم ةرادإ لهسلا.

.CBD نمض ةقداصملا تاسايسو ةحفصلاب ةصاخلا تادادعإلا ةفاك نيوكت متي

ينورتكلإلا ديربلا ناونعو بيولا ةقفاوم معدت اهنإف ،فيضلا ةكبشلا دادعإ دنع رخآ RADIUS مداخ ىلإ لاقتنالا وأ CBD تاباسح يف ليجستلاو.

# تايوتحملا لودج

- فويضلا ةكبش تابلطتم •
- <u>فيضلا ةقداصم نيوكت</u> •
- <u>قيكلسال LAN ةكبش نيوكت</u> •
- <u>CBW فيض ةكبش تادادع|</u> •
- <u>لقنتملا لخدملا ةحفص</u> •

فويضلا ةكبش تابلطتم

كيدل نوكي نأ بجي ،ةديدجلا فيضلا ةكبش ةقداصم ةحفص مادختسال

CBD (رادصإل 2.5.1 (ثدحأ رادصإ وأ) CBW140 Series 10.8.1.0 تباثلا جمانربل (ثدحأ رادصإ وأ) CBW150 Series 10.3.2.0 تباثل جمانربل

# فيضلا ةقداصم نيوكت

ريسألا لخدملاب ةصاخلا بيولا ةحفص نيوكتل:

#### 1 ةوطخلا

ىلٍ لوخدلا ليجستب مق CBD تا**باوب < ةكبشلا نيوكت** ىلٍ لقتناو كب صاخلا ف**ويضلا**.

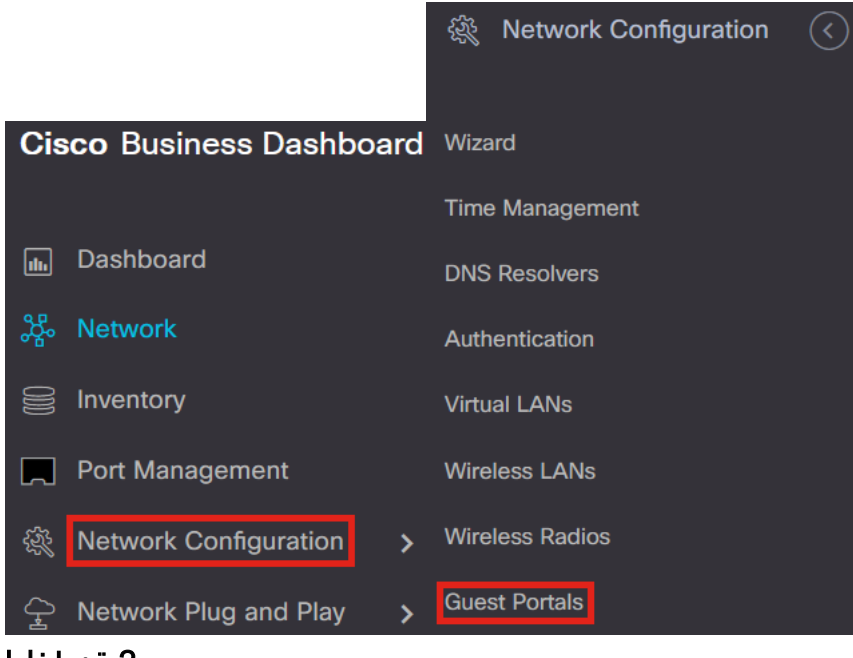

#### 2 ةوطخلا

ريرحتل .CBD ةسسؤم بيو تاحفص نم ةحفص لك فويضلا *تاباوب* ةحفص رهظت ريرحت رز طغضاو صيصختلا فلم ددح ،ةحفص.

| rtals                |                                   |
|----------------------|-----------------------------------|
| Profile Name         | Organization                      |
| Default guest portal | Default                           |
|                      | Profile Name Default guest portal |

إذا كانت لديك شبكتين أو أكثر بحاجة إلى صفحات مدخل احتيالية فريدة، ستحتاج إلى إعداد مؤسسات CBD منفصلة وتزويد كل شبكة بالارتباط بالمؤسسة المنفصلة.

### 3 ةوطخلا

#### يلي ام نيوكتلا تارايخ نمضتتو

- عبتت ةلوەسب كنكمي ىتح CBD نمض ديرف فرعم وە *فيرعتلا فلم مسا* ةسسؤم لك عم متت يتلا ةحفصلا.
- . ةديقملا ةباوبلا اهب ةلصتملا ةسسؤملا يه ام ضرعي  *ةسسؤمل*ا •
- بيولا ضرعتسم ةطساوب هضرع متيس يذلا سأرلا ضرعي *سأرلا صن*.
- ا اهضرعل تاموسرلاا ءاقلإو بحس كنكمي نيأ *راعشلا قروص* و *ةيفلخلا قروص* رهظت كيدل ةديقملا لخدملا قحفص يلع.
- ىوتحملا ةيفلخو ىوتحملا مامأو لصفلاو ةيفلخلاو ةمجاولا لوقح كل حيتت كضرعب ةصاخلا بناوجلا نول رييغت امعيمج ةيفلخلا نولب باسحلا تاحيملتو.
- ةديقملا لخدملا ةحفص يف مدختسملا طخلا رايتخإ *طوطخلا* ةمئاق كل حيتت •
- . ةحفصلا ىلع ضرعي يذلا صنلا ريرحت ىرخألا لوقحلا كل حيتت •

| Device Group Selection   |                                                                    | Separator Color               |                                 | Acceptance Prompt            | Check here to indicate that you<br>have read and accepted the<br>Acceptance Use Policy |
|--------------------------|--------------------------------------------------------------------|-------------------------------|---------------------------------|------------------------------|----------------------------------------------------------------------------------------|
| Profile Name             | Default guest portal                                               | Content Foreground Color      |                                 |                              | 1                                                                                      |
| Organization             | Default -                                                          | Content Background Color      |                                 |                              |                                                                                        |
| Web Portal Customization |                                                                    | Account Tips Background Color |                                 | No Acceptance Warning        | Error: You must acknowledge the<br>Acceptance Use Policy before<br>connecting!         |
| Header Text              | Web Portal Guest Access                                            |                               |                                 |                              |                                                                                        |
| Background Image         |                                                                    | Fonts                         | Arial 👻                         |                              | 11.                                                                                    |
|                          |                                                                    | Button Label                  | Connect                         | Work In Progress Message     | Connecting, please be patient                                                          |
|                          | Drag and drop file here, or click<br>to select from the filesystem | Browser Header Text           | Captive Portal                  |                              |                                                                                        |
|                          |                                                                    |                               |                                 |                              | 11.                                                                                    |
|                          | background.png                                                     |                               | 1.                              | Invalid Credentials Message  | From Invalid Credentials please                                                        |
| Logo Image               |                                                                    | Portal Titla                  | Walcome to the Wirelass Natwork | intalia oreachidia mesoage   | try again!                                                                             |
|                          |                                                                    | Portal file                   | Welcome to the wheless Network  |                              |                                                                                        |
|                          | to select from the filesystem                                      |                               |                                 |                              |                                                                                        |
|                          |                                                                    |                               | 11.                             |                              |                                                                                        |
|                          | loginlogo.png                                                      |                               |                                 | Connection Succeeded Message | Congratulations!                                                                       |
| Foroground Color         |                                                                    | Acceptable Use Policy         | Acceptance Use Policy           |                              |                                                                                        |
|                          |                                                                    |                               |                                 |                              | 1.                                                                                     |
| Background Color         |                                                                    |                               | 1                               |                              |                                                                                        |
|                          |                                                                    |                               |                                 | Welcome Message              | You are now authorized and                                                             |

# 4 ةوطخلا

ةقداصملل صنلا تارايخ نيوكتل ةيلاتلا بيوبتلا تامالع دحأ قوف رقنا.

- رورملا ةملك/مدختسملا مسا •
- بيولا ىلع ةقفاوملا •
- ينورتكلإلا ديربلا ناونع

ةمئاقلا تارايخ نم رايخ لك ضرع متيس فيك ىرتل **ةنياعم** رز رقنا.

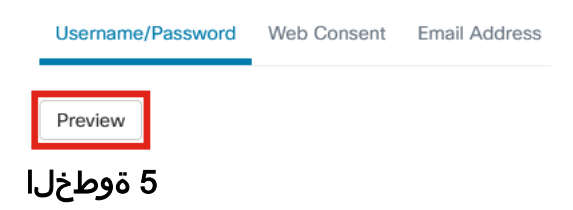

# *.رمألا ءاغلإ* وأ **ثيدحت** قوف رقنا ،بيولا ةحفص صيصخت درجمب

| Login Instructions           | To start using this service, enter<br>your credentials and click the<br>connect button |
|------------------------------|----------------------------------------------------------------------------------------|
| Username Input Label         | Username                                                                               |
| Password Input Label         | Password                                                                               |
| Input Prompt                 | Enter your Username/Password                                                           |
| Enable Acceptable Use Policy | ₫                                                                                      |
| [                            | Update                                                                                 |

# ةيكلسال LAN ةكبش نيوكت

### 1 ةوطخلا

.**ةيكلساللا LAN تاكبش < ةكبشلا نيوكت** ىلإلقتنا

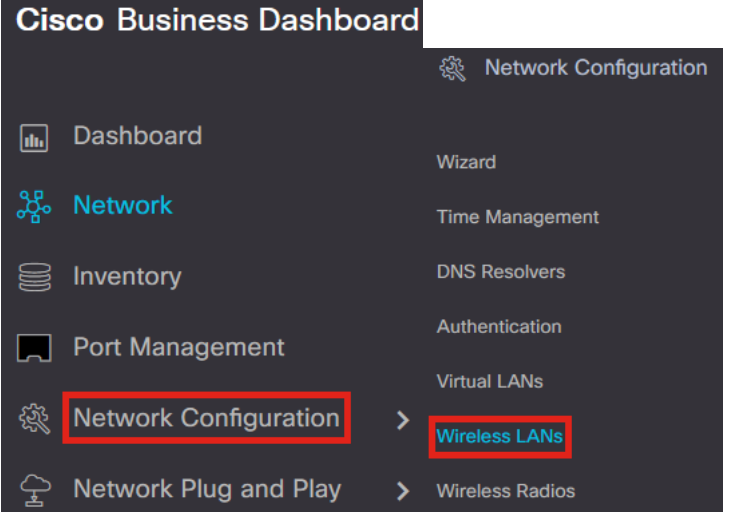

#### 2 ةوطخلا

Wireless LANs

Wireless LANs

#### 3 ةوطخلا

متيس يتلا ةسسؤملا لخاد *ةزهجألا تاعومجمو ةسسؤمل*او *فيرعتلا فلم مسا* ددح اهيلع كلذ قيبطت. Wireless LANs->Add WLAN

| Device Group Selection |                  |    |                 |
|------------------------|------------------|----|-----------------|
| Profile Name           | Training Test    | ~  | 1               |
| Organization           | Default          | ~  | 2               |
| Device Groups          | Available Groups |    | Selected Groups |
| 3                      | Default          | >  |                 |
|                        |                  | <  |                 |
|                        |                  | >> |                 |
|                        |                  | << |                 |
|                        |                  |    |                 |

يمكنك ببساطة إختيار المؤسسة *الافتراضية* ومجموعة الأجهزة *الافتراضية*.

#### 4 ةوطخلا

**دئاز** ةنوقيأ ىلع رقنلاب ةيكلسال ةيلحم ةكبش ةفاضإ.

| Wireless LANs |         |        |          |        |
|---------------|---------|--------|----------|--------|
| SSID Name     | VLAN ID | Enable | Security | Action |
| 5 ةوطخلا      |         |        |          |        |

#### . .*نامألا* ةلدسنملا ةمئاقلا نم **Guest** رتخأ .*VLAN* فرعمو SSID م*سا* ددح

| Add Wireless LANs |            | $\times$                |
|-------------------|------------|-------------------------|
| Enable            | Enable     |                         |
| SSID Name         | Guest Test | <ul> <li>✓ 1</li> </ul> |
| VLAN ID           | 1          | <ul> <li>✓</li> </ul>   |
| Security          | Guest      | • 3                     |

### 6 ةوطخلا

:يە تارايخلا .*فيضلا ةقداصم* ةقيرط ددح

- رورملا ةملك/مدختسملا مسا •
- بيولا ىلع ةقفاوملا •
- ينورتكلإلا ديربلا ناونع •

| Username/Password 🔻 |  |  |
|---------------------|--|--|
| Username/Password   |  |  |
| Web Consent         |  |  |
| Email Address       |  |  |
|                     |  |  |

### 7 ةوطخلا

،SSID ثب متي نأ ديرت تنك اذإ ام ديدحت اضيأ كنكمي ،*ةمدقتم تادادعإ* تحت

# ويدارلا تادادعإو ،ةيلحملا فيرعتلا تافلم ،قيبطتلا ةيؤر ةيناكمإ.

| <ul> <li>Advanced Settings</li> </ul> |        |
|---------------------------------------|--------|
| Broadcast                             | Enable |
| Application Visibility                | Enable |
| Local Profiling                       | Enable |
| Radio                                 | вотн   |
|                                       |        |
|                                       |        |

في معظم الحالات، ستترك هذه عند الإعداد الافتراضي.

# 8 ةوطخلا

# .**ظفح** ةقطقط

| dd Wireless LANs                      |                   |
|---------------------------------------|-------------------|
| Enable                                | Enable            |
| SSID Name                             | Guest Test 🗸      |
| VLAN ID                               | 1 🗸               |
| Security                              | Guest             |
| Guest authentication                  | Username/Password |
| <ul> <li>Advanced Settings</li> </ul> |                   |
| Broadcast                             | Enable            |
| Application Visibility                | Enable            |
| Local Profiling                       | Enable            |
| Radio                                 | BOTH              |
|                                       | Save              |

### 9 ةوطخلا

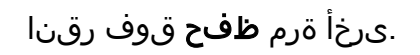

| Device Group Selection |                             |            |                           |        |
|------------------------|-----------------------------|------------|---------------------------|--------|
| Profile Name           | Training Test               | ~          |                           |        |
| Organization           | Default                     | ~          |                           |        |
| Device Groups          | Available Groups<br>Default | 3<br>><br> | Selected Groups           |        |
| <i>S</i> <sup>−</sup>  |                             | >>         |                           |        |
| Wireless LANs          |                             |            |                           |        |
| SSID Name              | VLAN ID                     | Enable     | Security                  | Action |
|                        | 1                           | Voe        | Guest (Lisemame/Password) |        |

# CBW فيض ةكبش تادادعإ

### 1 ةوطخلا

.Cisco نم تاكرشلل (CBW) ةيكلساللا لوصولا ةطقن ىلإ **لوخدا ليجست** 

cisco Eusiness

# Cisco Business Wireless Access Point

Welcome! Please click the login button to enter your user name and password

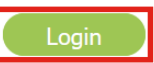

#### 2 ةوطخلا

العام العام العام العام العام العام العام العام العام العام العام العام العام WLAN.

### 3 ةوطخلا

قكبش ريرحت كنكمي WLAN قكبش ريرحت كنكمي WLAN قكبش ريرحت كنكمي WLAN مادختساب **قيجراخلا قيادبلا قحفص** ىلع *قديقملا قباوبلا* نييعت متيس URL مادختساب **قيجراخلا قيادبلا قحفص** ىلع *قديقملا قباوبلا* نييعت متيس *مكحتلا قمئاق مسا* نيوكت متيس CBD مداخب صاخلا د*يقملا لخدملاب صاخلا* ايئاقلت (ACL) *لوصولاب*.

| General | WLAN Security        | VLAN & Firewall   | Traffic Sh | aping | Scheduling |
|---------|----------------------|-------------------|------------|-------|------------|
|         | Guest Network        |                   |            |       |            |
| Captiv  | ve Network Assistant |                   |            |       |            |
|         | MAC Filtering        | 0                 |            |       |            |
|         | Captive Portal       | External Splash p | oage ▼     |       |            |
|         | Captive Portal URL   | https://cbd2.     | iet/contro | 0     | •          |
|         | Access Type          | RADIUS            | •          | ]     |            |
|         | ACL Name(IPv4)       | CBD_cbd2.         | n 🔻        | 0     |            |
|         | ACL Name(IPv6)       | None              | •          | 0     |            |

### 4 ةوطخلا

مداخ نيوكت مت RADIUS **ضرع ةقيرط** ىلإ ليدبتلاب مق ،ەضرعل .ايئاقلت RADIUS مداخ نيوكت مت ةحفصلا ىلعأ يف ەاجتإلا يئانث رايخلا قوف رقنلاب **"ءاربخلا"**. ? Q 🗛 💿 🖹 💳 🌣

### 5 ةوطخلا

**لوؤسملا تاباسح < ةرادإلا** ىلإ لقتنا.

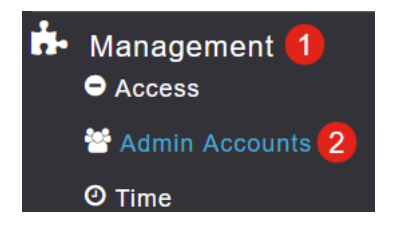

#### 6 ةوطخلا

#### بيوبت ةمالع ىلع رقنا RADIUS.

| Managem<br>Auth Cacl | ent User Prin       | ority Order  | Local Adr  | nin Accounts | S TACAG     | CS+     | RADIUS   |  |
|----------------------|---------------------|--------------|------------|--------------|-------------|---------|----------|--|
| Authenticat          | ion Call Stat       | ion ID Type  | AP MAC     | Address:SS   | ID •        |         |          |  |
| Authe                | ntication MA        | C Delimiter  | Hyphen     |              | •           |         |          |  |
| Account              | ing Call Stat       | ion ID Type  | IP Addre   | SS           | •           |         |          |  |
| Ac                   | counting MA         | C Delimiter  | Hyphen     |              | •           |         |          |  |
|                      | Fal                 | Iback Mode   | Passive    |              | •           |         |          |  |
|                      |                     | Username     | cisco-pro  | be           |             |         |          |  |
|                      |                     | Interval     | 300        |              | \$          | Second  | ds       |  |
|                      | AP Events           | Accounting   |            |              |             |         |          |  |
|                      |                     |              | Apply      |              |             |         |          |  |
| Add RADIU            | IS Authentication S | erver        |            |              |             |         |          |  |
| Action               | Server Index        | Network User | Management | State        | Server IP A | Shared  | Key Port |  |
| <b>⊮ ×</b>           | 1                   |              |            |              | 3           | ******* | ** 1812  |  |

#### 7 ةوطخلا

لوكوتوربل نيمأتلل (ACL) لوصولاب مكحت ةمئاق ةفاضإب موقيس امك **نيمأتلا تادادعإ < ةمدقتم تادادعإ** تحت.

| Monitoring          |            | ISCO Cisco Busi   | ness Wireless 140AC Access Point | Q | ▲ | ٩         |    | Ħ | Χ |
|---------------------|------------|-------------------|----------------------------------|---|---|-----------|----|---|---|
| 🌻 Wireless Settings |            |                   |                                  |   |   |           |    |   |   |
| 📩 Management        | Securit    | Security Settings |                                  |   |   |           |    |   |   |
| 差 Services          | 曫 Se       | curity Settings   |                                  |   |   |           |    |   |   |
| Advanced            |            |                   |                                  |   |   |           |    |   |   |
| 🗟 Logging           | Add nev    | ACL 0             |                                  |   |   |           |    |   |   |
| I RF Optimization   | Action     | ACL Type          | ACL Name                         |   |   | Policy AC | L  |   |   |
| I RF Profiles       | ₿ ×        | IPv4              | CBDr.net_0                       |   |   | Not mapp  | ed |   |   |
| <b>6</b> - 1        | ₿ ×        | IPv4              | Enable_Facebook_Login            |   |   | Not mapp  | ed |   |   |
| Primary AP Tools    | <i>⊠</i> × | IPv4              | Enable_Google_Login              |   |   | Not mapp  | ed |   |   |
| 🔅 Security Settings | ₿ ×        | IPv4              | Enable_Social_Login              |   |   | Not mapp  | ed |   |   |

# لقنتملا لخدملا ةحفص

يلي امك ةديقملا لخدملا ةحفص ودبتس ،تادادعإلا نيوكت ةيفيك ىلإ ادانتسا:

رورملا ةملك/مدختسملا مسا ةقداصم

| cisco | Web Portal Guest Access |                                                                                                    |
|-------|-------------------------|----------------------------------------------------------------------------------------------------|
|       |                         | Welcome to the Wireless Network                                                                          |
|       |                         | To start using this service, enter your credentials and click the connect button                         |
|       |                         | Username                                                                                                 |
|       |                         | Password                                                                                                 |
|       |                         | ····· *                                                                                                  |
|       |                         | Acceptable Use Policy                                                                                    |
|       |                         | <ul> <li>Check here to indicate that you have read and accepted the Acceptable<br/>Use Policy</li> </ul> |
|       |                         | Connect                                                                                                  |

### بيولا ىلع ةقفاوملا

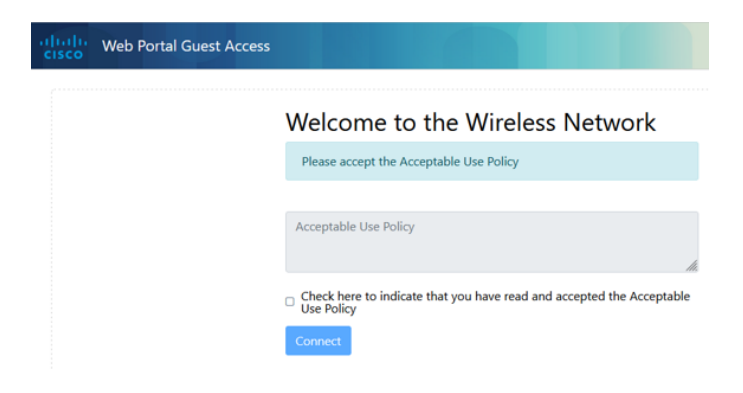

### ينورتكلإلا ديربلا ةقداصم

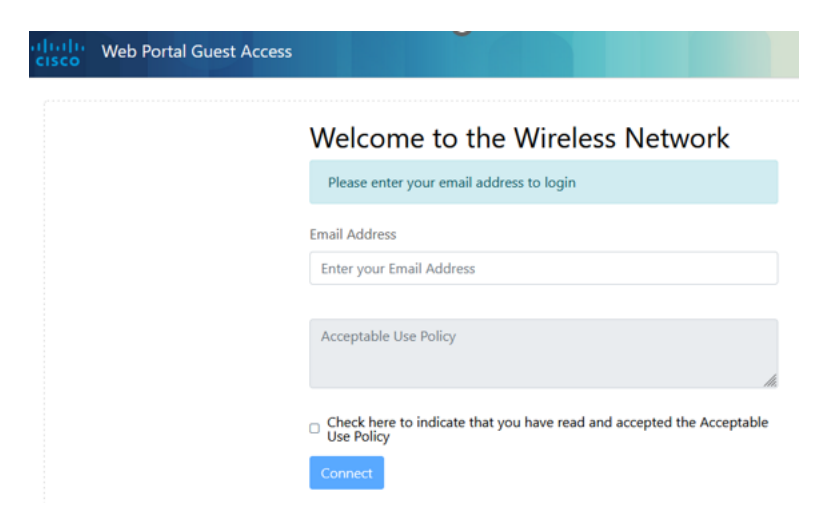

# رارقلا

مادختساب ديقملا يجراخلا لخدملا ةحفص دادعإب حاجنب تمق دقل !اەتلعف دقل CBD.

ةمجرتاا مذه لوح

تمجرت Cisco تايان تايانق تال نم قعومجم مادختساب دنتسمل اذه Cisco تمجرت ملاعل العامي عيمج يف نيم دختسمل لمعد يوتحم ميدقت لقيرشبل و امك ققيقد نوكت نل قيل قمجرت لضفاً نأ قظعالم يجرُي .قصاخل امهتغلب Cisco ياخت .فرتحم مجرتم اممدقي يتل القيفارت عال قمجرت اعم ل احل اوه يل إ أم اد عوجرل اب يصوُتو تامجرت الاذة ققد نع اهتي لوئسم Systems الما يا إ أم الا عنه يل الان الانتيام الال الانتيال الانت الما